## Attaching a Document to a Member Record in eePoint

- 1. Log in to <u>eePoint</u> and search for the member by using their ID or Name
- 2. Click on the attachments button to the far right of the member's profile

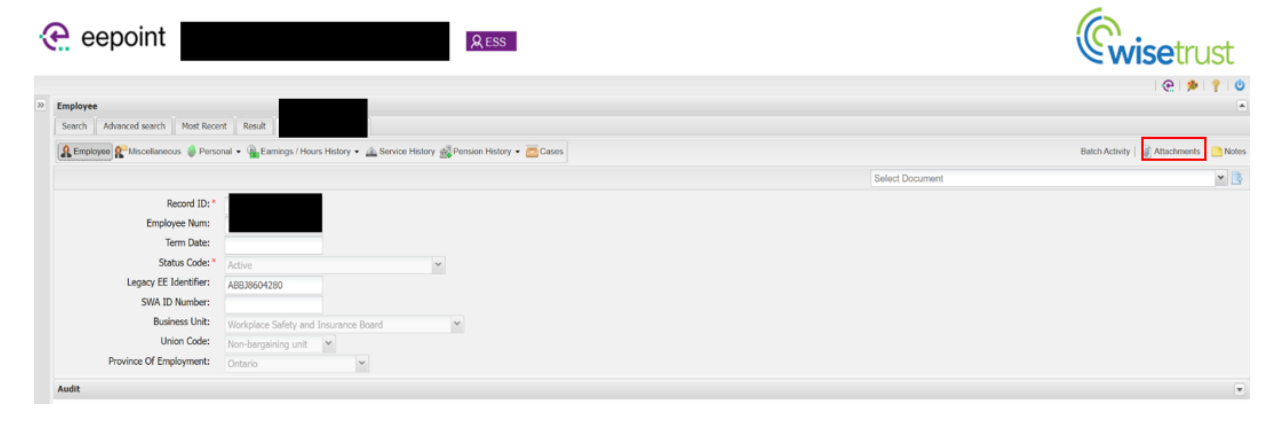

- 3. You will be prompted to the following screen where you can see what documents have been uploaded in the past for the member
- 4. Select "Add New" and locate the file you want to upload by clicking on the paperclip thumbnail

| Attachments                                                                                                    | ×                                                                                                    | Attachments                                           | × |
|----------------------------------------------------------------------------------------------------|----------------------------------------------------------------------------------------------------|-------------------------------------------------------|---|
| Attachments                                                                                                    |                                                                                                    | Attachments New 🤅                                     |   |
| + Add New CUpdate X Delete C Worksheet                                                                                          |                                                                                                    | + Add                                                 |   |
| Attachment Type     File       1     Annual Statement       2     Annual Statement       3     Annual Statement   Statement off | Remark         Upload           [ESS Y2020]         ATI DB           [ESS Y2010]         ATI DB           [ESS Y2010]         ATI DB           [ESS Y2010]         ATI DB | Attachment Type:<br>File: Upload Limit: 15MBs Remark: |   |
| <     I of 1 》 別 ② Page Loaded: 03/15/2022 1:43:55 PM                                                                           | Displaying 1 - 3 of 3                                                                                                    | Pension Plan: Not Selected Y                          |   |
|                                                                                                    | Close                                                                                                    | Clos                                                  | e |

5. Once you've located the file you want to upload, select "Add" so that it uploads to the member's attachments in eePoint

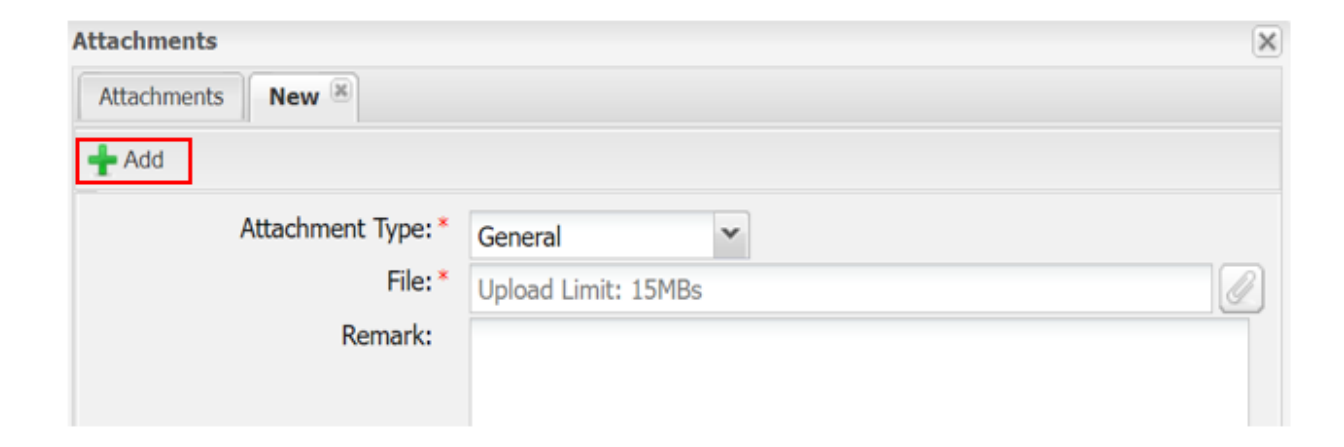